# サポート/サービス情報①

【サポート/サービス情報】のメニューでは、当社ホームページやヘルプ画面の呼び出しをすることができます。

| NUMBER         NUMBER         NUMER         NUMER         NUMER <th>サポート/サービス情報 操作マニュアル Q&amp;A 設定 お知らせ ログアウト<br/>評価損益 有効比率<br/>①取引画面右上にある【サポート/サービス情報】をクリックし</th> | サポート/サービス情報 操作マニュアル Q&A 設定 お知らせ ログアウト<br>評価損益 有効比率<br>①取引画面右上にある【サポート/サービス情報】をクリックし |
|----------------------------------------------------------------------------------------------------|-------------------------------------------------------------------------------------|
| ***-**       ******       *******       ************************************                                                                                                    | 正価損益 有効比率 ①取引画面右上にある【サポート/サービス情報】をクリックし                                             |
| ED       Adix       BD       Adix       BD       Adix         28516.0       28523.0       33322.5       33322.5       15637.4       15639.4       4526.3       4527.3         udli       1udli       Iudli       1udli       Iudli       1udli       Iudli       Iu                                                                                                    | ①取引画面右上にある【サポート/サービス情報】をクリックし                                                       |
| BD         ABK         BD         ABK           26055         26070         15807.9         15812.9         1991.0         10           Lott         1.utt         1.utt                                                                                                    | X                                                                                   |
|                                                                                                    |                                                                                     |
|                                                                                                    | サポート/サービス情報 操作マニュアル Q&A 設定 お知らせ ログアウト<br>ホームページ                                     |
|                                                                                                    | マルプ 評価損益 有効比率                                                                       |
|                                                                                                    | ②確認したいメニューをクリックすると、画面が表示されます                                                        |

# サポート/サービス情報2

### **■ホームページ** 当社CFDホームページのトップページが表示されます。

| CFD取引ならヒロセ通商のLION CFDで決ま  | ٥!<br>١                         |           |            |
|---------------------------|---------------------------------|-----------|------------|
| <mark>ド</mark> ヒのセ 通商 CFD |                                 | ログイン      |            |
| ホーム 初めての方 デモ歌引            |                                 |           |            |
| 2021/09/13 astasta        | 【重要】9月20日から9月24日の法人口座の必要証拠金について |           |            |
| 2021/09/10 <b>お知らせ</b>    | 必要証拠金一覧のお知らせ(9月13日~9月17日適用分)    |           |            |
| 2021/09/10 メンテナンス         |                                 |           |            |
| 2021/09/10 メンデナンス         | 住信SBIネット銀行メンテナンスのお知らせ           |           |            |
| 2021/09/06 astable        | 【重要】9月13日から9月17日の法人口座の必要証拠金について | ※2021年10月 | <br>時点のホーム |

## サポート/サービス情報③

■ヘルプ

登録情報の変更や、入金に関するご案内、電話でのお問い合わせ先などを確認できます。

| CFD版引ならとロセ運命のLION CFDで決まり!                                                       |                                       |  |  |  |
|----------------------------------------------------------------------------------|---------------------------------------|--|--|--|
| htot 通商 CFD                                                                      |                                       |  |  |  |
|                                                                                  | 、<br>Help                             |  |  |  |
| 確認したい項目                                                                          | を選択してください。                            |  |  |  |
| 登録情報変更フォーム<br>(住所・氏名変更、解約申請)                                                     | 電話番号の変更方法                             |  |  |  |
| メールアドレスの変更方法                                                                     | クイック入金の操作手順                           |  |  |  |
| 銀行窓口・ATMからの振込先口座<br>(クイック入金ができない場合)                                              | 入金確認用ID入力フォーム<br>(ユーザーIDの入力ができなかった場合) |  |  |  |
| 出金先金融機関の変更方法                                                                     | 暗証番号がわからない場合                          |  |  |  |
| お問い合わせフォーム                                                                       |                                       |  |  |  |
| 電話でのお問い合わせ                                                                       |                                       |  |  |  |
|                                                                                  | C Bagary 06-6534-0708                 |  |  |  |
| ※携帯電話からもご利用いただけます。<br>※番号非通知の設定をされている電話からの発信はお受けて<br>※ご意見・ご要望にお応えできるように、通話内容を録音さ | きません。<br>せていただくことがあります。               |  |  |  |

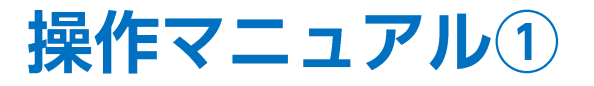

【操作マニュアル】のメニューでは、LION CFD C2の操作方法を確認することができます。

#### ■操作マニュアルの表示①

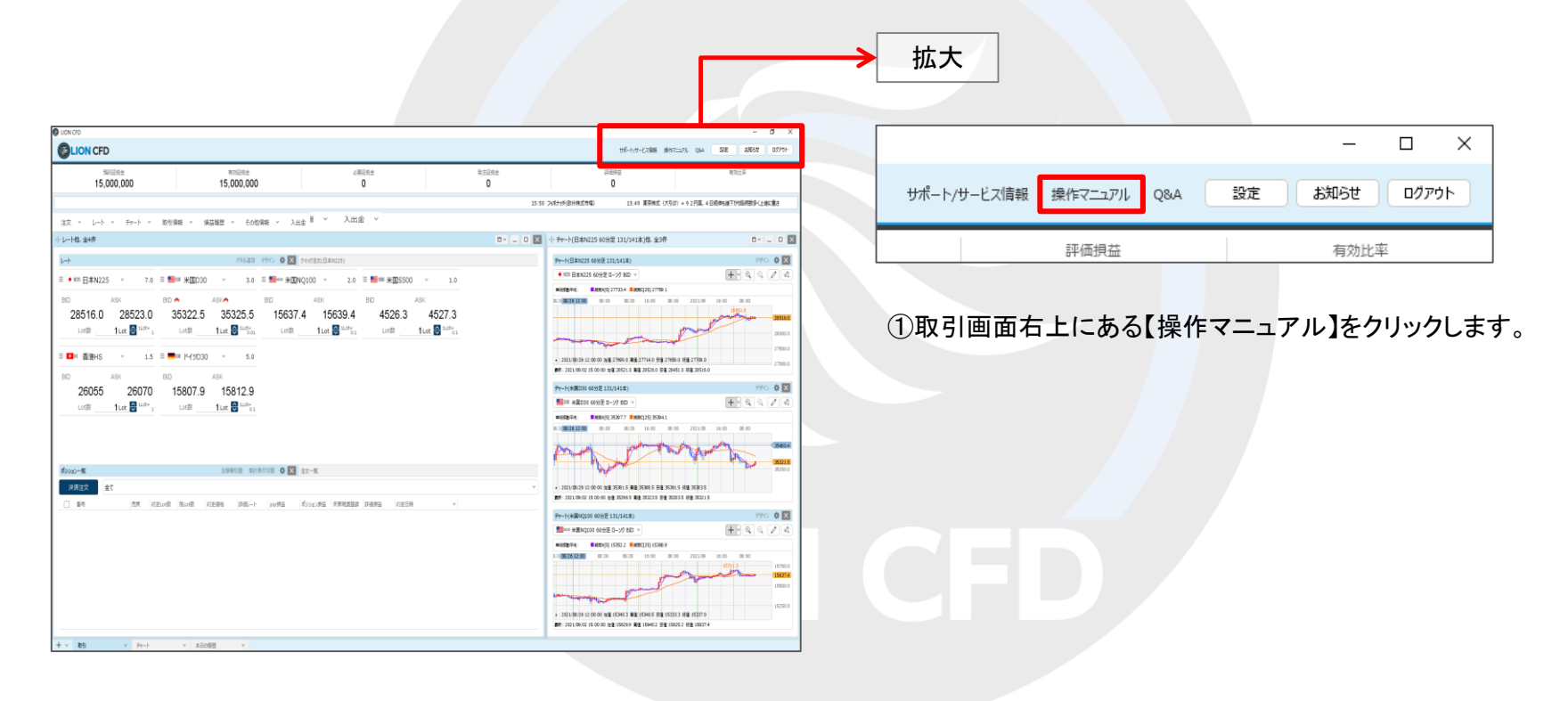

Þ

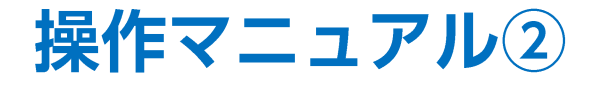

■操作マニュアルの表示②

|                        | Hirose Tusyo C      |
|------------------------|---------------------|
| 取引画面について               | 入出金メニュー             |
| ▶ダウンロード・ログイン 🄁         | ➤ 入出金               |
| ▶取引画面の概要 🍡             | ・クイック入金 📜           |
| ▶ ウインドウの機能             | ・出金依頼 🔟             |
| ・ウインドウの基本操作 🔁          | ・リアルタイム出金 📜         |
| ・ウインドウタイプ ዄ            | • FX口座振替 📜          |
| ・ウインドウの分割表示 📜          |                     |
| ・ウインドウのタブ表示 🄁          | レートメニュー             |
| ・ウィンドウテンプレート 短         | >レート                |
| ・ウィンドウメニュー 🍒           | ・レートの表示方法 🔁         |
| ・パネルの機能                | ・銘柄の変更、追加、並べ替え、削除 🔁 |
| ・表示項目の並べ替え ங           | ・デザインの設定 🄁          |
| ・パネル毎のテンプレート保存・適用・削除 🍢 | ・レートからの注文 🔁         |
| ▶画面タブの機能               |                     |
| ・タブの追加・タブ名の変更・タブの削除 🔁  | チャートメニュー            |

②【LION CFD C2 マニュアル】画面が表示されました。 各項目をクリックすると画像つきで詳細な操作方法をご確認いただけます。

**Q&A**(1)

【Q&A】のメニューでは、LION FXについてのよくあるお問い合わせなどを確認することができます。

#### ■Q&Aの表示①

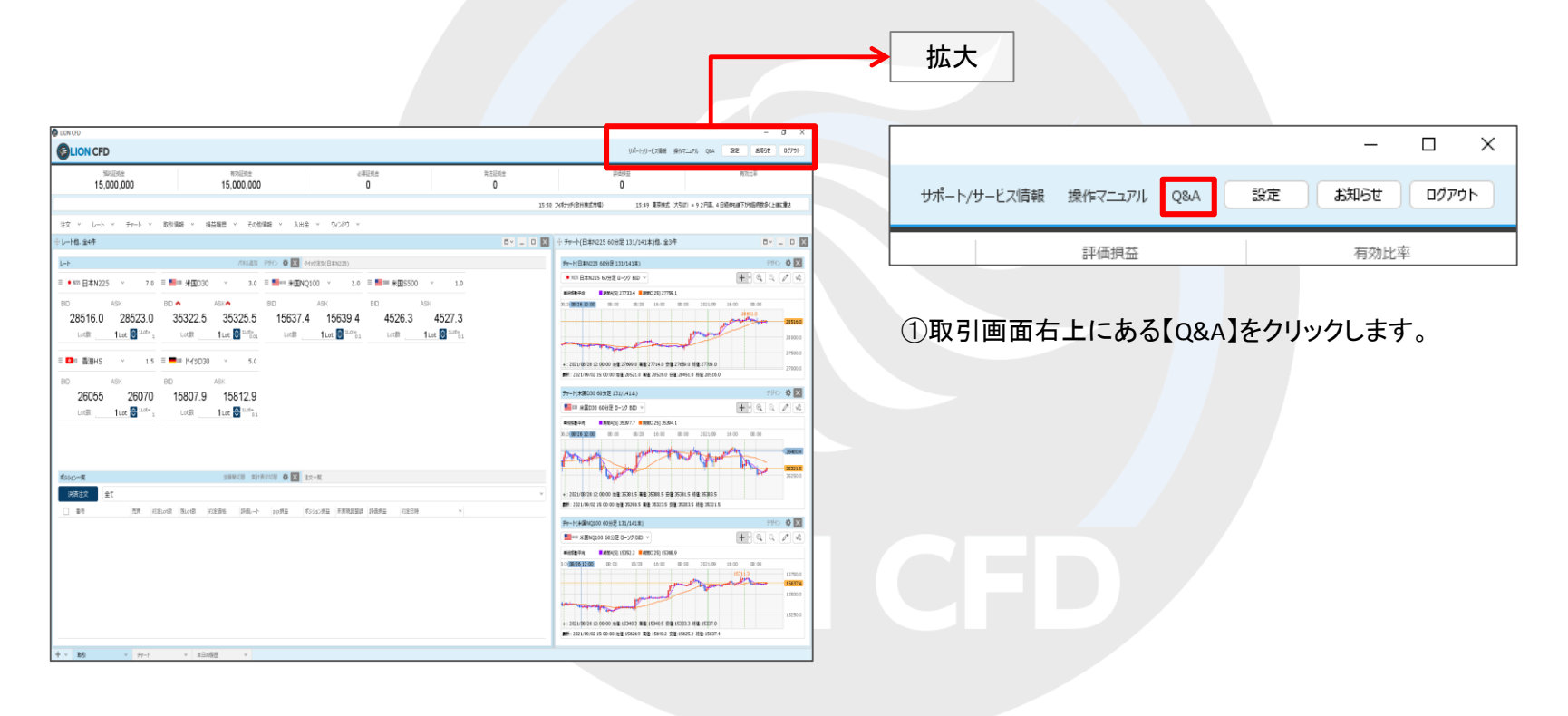

Þ

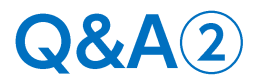

■ Q&Aの表示②

| トレロン 通商<br>近畿財務局長(金商)第41号   ひの ()                                                                                                    | 120-63-0727 新規口座開設 会員ログイン デモトレード                                                                                         |
|----------------------------------------------------------------------------------------------------|----------------------------------------------------------------------------------------------------|
|                                                                                                    | よくある質問 Q&A                                                                                                    |
| Q カテゴリーから探す                                                                                                    | キーワード検索                                                                                                    |
| <ul><li>□座開設・マイナンバー ▼</li><li>入出金 ▼</li></ul>                                                                                                    | キーワードを入力してください<br>検索                                                                                                    |
| 取引について     ▼       操作方法について     ▼                                                                                                    | 検索したいカテコリーにチェックをいれてくたさい(複数選択可能)<br>□ 口座開設・マイナンバー □ 入出金 □ 取引について □ 操作方法について □ ログインエラー<br>□ 登録情報について □ キャンペーン □ 税金・報告書について |
| <ul> <li>ログインエラー</li> <li>●</li> <li>●</li> <li< td=""><td>よく検索されるワード<br/><u>キャンペーン パスワード 取引 メール スワップ 解約 口座開設 ログアウト 口座 入金</u></td></li<></ul> | よく検索されるワード<br><u>キャンペーン パスワード 取引 メール スワップ 解約 口座開設 ログアウト 口座 入金</u>                                                        |
| キャンペーン ▼<br>税金・報告書について ▼                                                                                                    |                                                                                                    |

②【よくある質問 Q&A】画面が表示されました。 各項目のボタンをクリックすると、項目に関連するお問い合わせ内容が表示されます。

## 困った時は…

当社に対するご意見・ご質問・ご要望などがございましたら、下記の連絡先にて、お気軽にご連絡ください。

### ▶電話でのお問い合わせ

0120-63-0727(フリーダイヤル)

06-6534-0708

(お客様からのご意見、ご要望にお応えできるように、お電話を録音させていただくことがあります。)

### ▶FAXでのお問い合わせ

0120-34-0709 (フリーダイヤル) 06-6534-0709

### ▶E-mailでのお問い合わせ

E-mail: info@hirose-fx.co.jp

## ▶お問い合わせフォームでのお問い合わせ

https://hirose-fx.co.jp/form/contact/